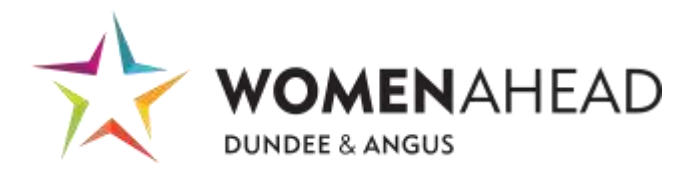

- 1. Log In to the Website
- Open your web browser and navigate to the Women Ahead login page by clicking here.
- Enter your login credentials (username and password) in the provided fields.
- Click the "Login" button to access your account.

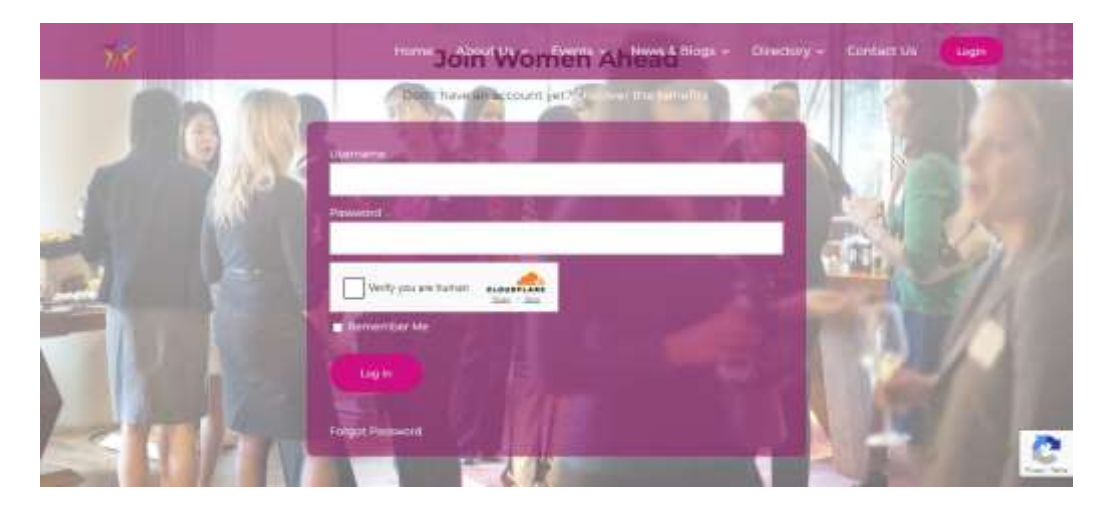

## 2. Verify Your Login

- After entering your login details, a verification code will be sent to your registered email address.
- Wait a few minutes for the email to arrive in your inbox.
- If you do not see the email in your inbox, check your junk/spam folder.
- If you do not receive the email within 24 hours, contact support at info@womenahead.co.uk for assistance with your account.

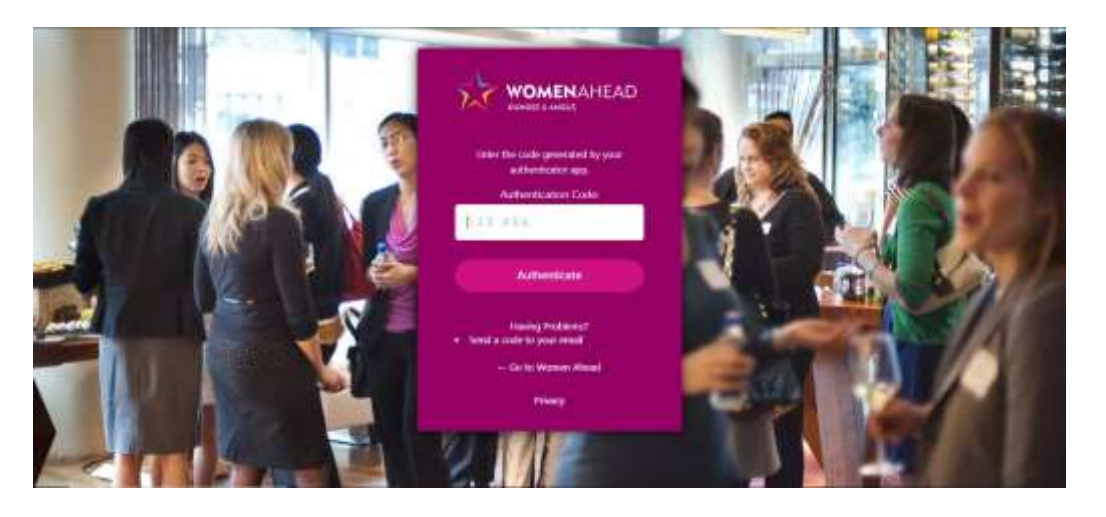

## 3. Renew or Register for Membership

- Once logged in, navigate to the membership page by clicking <u>here</u>.
- Browse the available membership options and select the one that best suits your needs.
- Click on the membership option to proceed to the registration form.

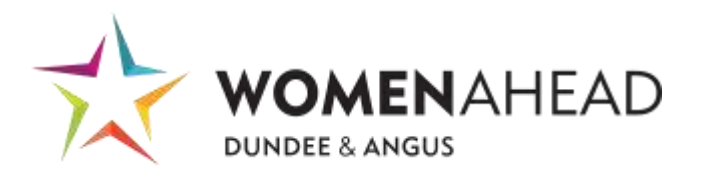

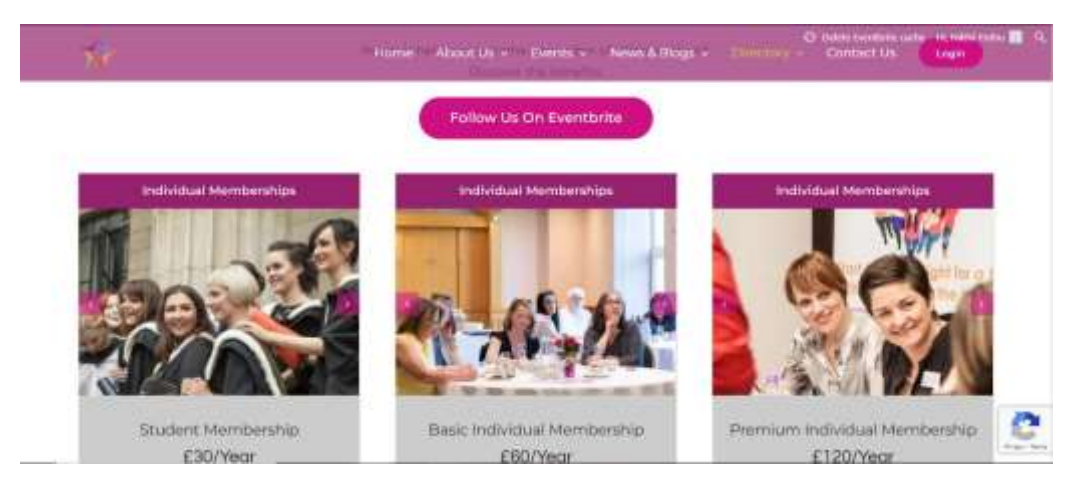

## 4. Complete the Registration Form

- Fill in all the required fields in the registration form with accurate information.
- Double-check your details to ensure they are correct.
- Click the "Sign Up" button to proceed to the checkout page.

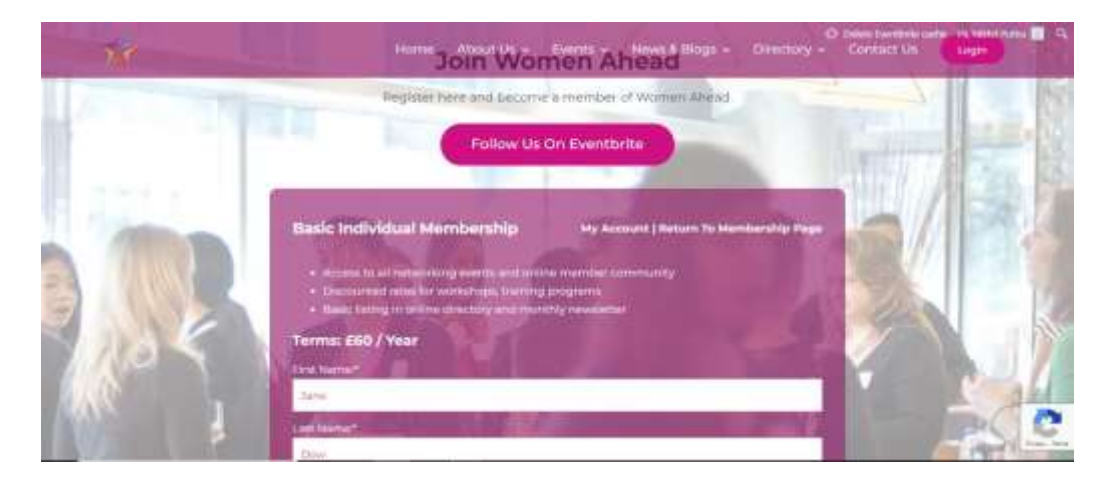

- 5. Make a Payment
- On the checkout page, enter your card details in the payment section.
- Review your order summary to ensure everything is correct.
- Click the "Submit" button to complete your membership purchase.

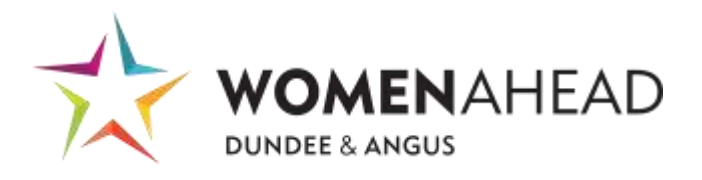

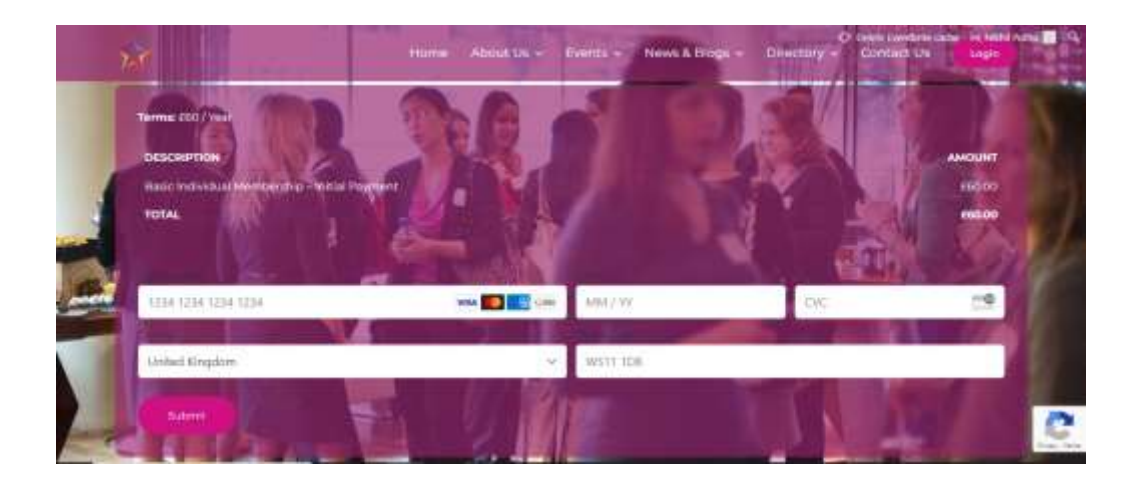

## 6. View Your Account Information

- After completing your purchase, visit your account page by clicking <u>here</u>.
- On your account page, you can view your current subscriptions and payment history.

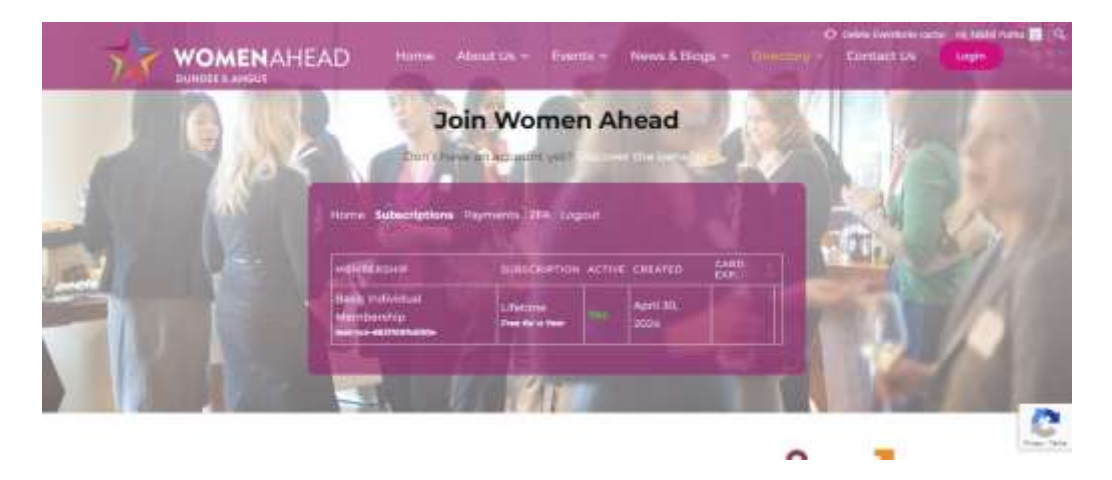

If you encounter any issues during this process or need further assistance, please do not hesitate to contact Women Ahead support at info@womenahead.co.uk.